# 2.1.6. <u>ICカードの更新</u>

#### ICカードの更新をするには?

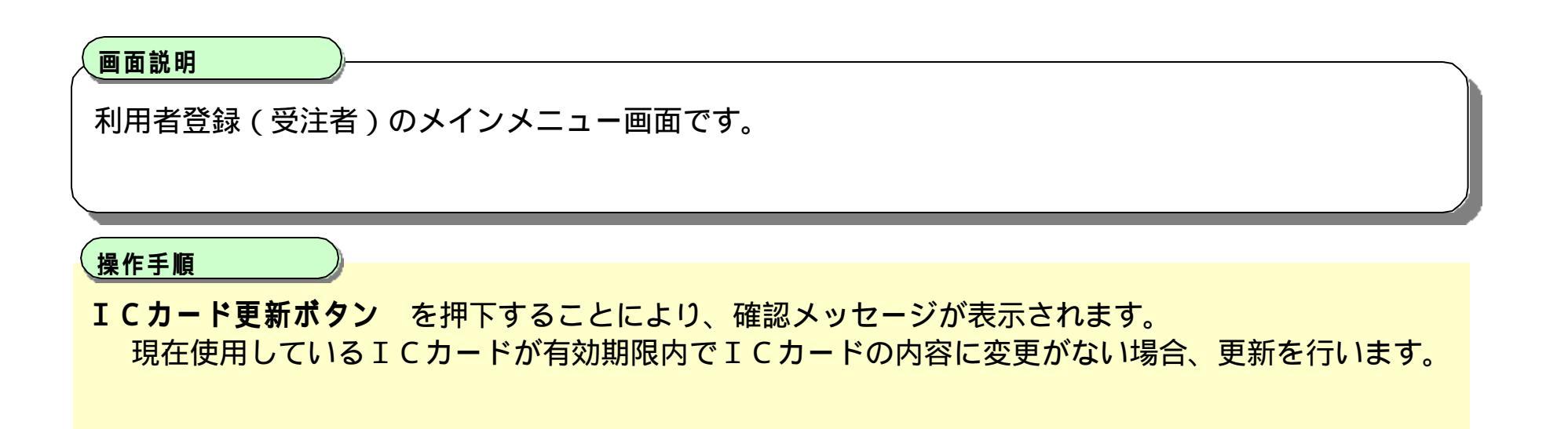

| 🔗 福岡県 - Microsoft Internet | Explorer               | <u>_0×</u> |
|----------------------------|------------------------|------------|
| % 福岡県                      | 2004年11月29日 12時28分 福岡県 | 電子入札システム 🕜 |
| の利用者登録処理                   | 利用者登録メニュー              |            |
|                            |                        |            |
|                            |                        |            |
|                            |                        |            |
|                            |                        |            |
|                            |                        |            |
|                            | 登録 変更 ICカード更新          |            |
|                            |                        |            |
|                            |                        |            |

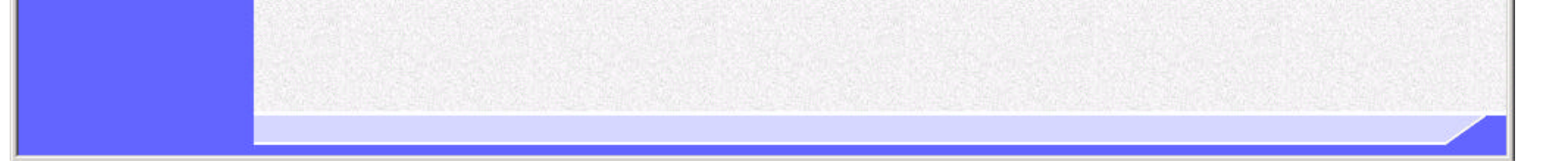

福岡県 電子入札システム(物品) 利用者登録操作マニュアル(受注者編)

|                                     | ICカードの更新をするには?                                                         |   |
|-------------------------------------|------------------------------------------------------------------------|---|
| <mark>画面説明</mark><br>確認メッセージ表       | )<br>示画面です。                                                            |   |
| <b>操作手順</b><br>現在使用している<br>正しくセットされ | )<br>IC カードの挿入確認後、 <b>OK ボタン</b> を押下します。<br>ていれば、PIN 番号入力ダイアログが表示されます。 |   |
| 🕗 福岡県 - Microsoft Internet E        |                                                                        |   |
| % 福岡県                               | 2004年11月30日 13時47分 福岡県 電子入札システム                                        | Ø |
| ○利用者登録処理                            | 利用者登録メニュー                                                              |   |
|                                     | Microsoft Internet Explorer メ   ・・・・・・・・・・・・・・・・・・・・・・・・・・・・・・・・・・・・   |   |

福岡県 電子入札システム(物品) 利用者登録操作マニュアル(受注者編)

| Ι | С | カ | — | ド | の | 更 | 新 | を | す | る | に | は | ? |  |
|---|---|---|---|---|---|---|---|---|---|---|---|---|---|--|
|---|---|---|---|---|---|---|---|---|---|---|---|---|---|--|

#### 画面説明

PIN番号を入力するダイアログ表示画面です。

# 操作手順

IC カードを IC カードリーダに差し込み、PIN 番号 を入力し、OK ボタン を押下します。 OK ボタン を押すと、電子証明書更新確認画面が開きます。 担当者名は入力しなくても構いません。

| PIN番号入力ダイアログ 🛛 🔀 |
|------------------|
| PIN番号を入力してください。  |
|                  |
|                  |
| PIN番号:           |
| 担当者:             |
|                  |
|                  |
| OK キャンセル         |
|                  |

福岡県 電子入札システム(物品) 利用者登録操作マニュアル(受注者編)

| ICカードの更新 | 所をするには? |
|----------|---------|
|----------|---------|

### 画面説明

電子証明書更新確認画面です。

# 操作手順

利用者の情報、現在使用している IC カード情報、新規に使用する IC カード情報の内容を確認後、更新 ボタン を押下することにより、更新完了画面を表示します。

| 参 福岡県 - Microsoft Internet Explorer |                       |                                   |      |          | <u> </u> |
|-------------------------------------|-----------------------|-----------------------------------|------|----------|----------|
| ☆ 福岡県                               | 2004年11月30[           | 日 13時47分                          | 福岡県  | 電子入札システム | Ø        |
| •利用者登録処理                            | 電子証明<br>現在使用しているICカー  | 明書更新確認                            |      |          |          |
|                                     | 企業任所                  | (体)というの父兵店                        | 1000 |          |          |
|                                     | 10.カード取得者氏名           | 福岡県福岡市博多区東公園                      | 1000 |          |          |
|                                     | ICカード取得者住所            | : 福岡県福岡市博多区東公園                    | 1000 |          |          |
|                                     | 証明書シリアル番号             | : 99999999                        |      |          |          |
|                                     | 証明書発行者                | : OU = • • • •                    |      |          |          |
|                                     | 証明書有効期限               | 2004/99/99                        |      |          |          |
|                                     | 新規に使用するICカード          |                                   |      |          |          |
|                                     | 企業名称                  | : (株)とびうめ文具店                      |      |          |          |
|                                     | 企業住所                  | : 福岡県福岡市博多区東公園                    | 1000 |          |          |
|                                     | 10カード取得者氏名            | 1 飛梅 太郎                           |      |          |          |
|                                     | ICカード取得者住所            | : 福岡県福岡市博多区東公園                    | 1000 |          |          |
|                                     | 証明書シリアル番号             | : 99999999                        |      |          |          |
|                                     | 註明香死门有<br>1288年末45888 | $00 = \cdots \cdots = 2004/99/99$ |      |          |          |
|                                     | all "开香"有 ADMINA      | 2004/00/00                        |      |          |          |
|                                     | この内容でよろしけれ            | は更新求ないを押してください                    |      |          |          |

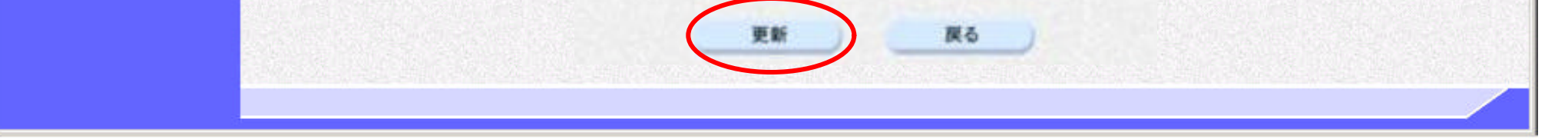

福岡県 電子入札システム(物品) 利用者登録操作マニュアル(受注者編)

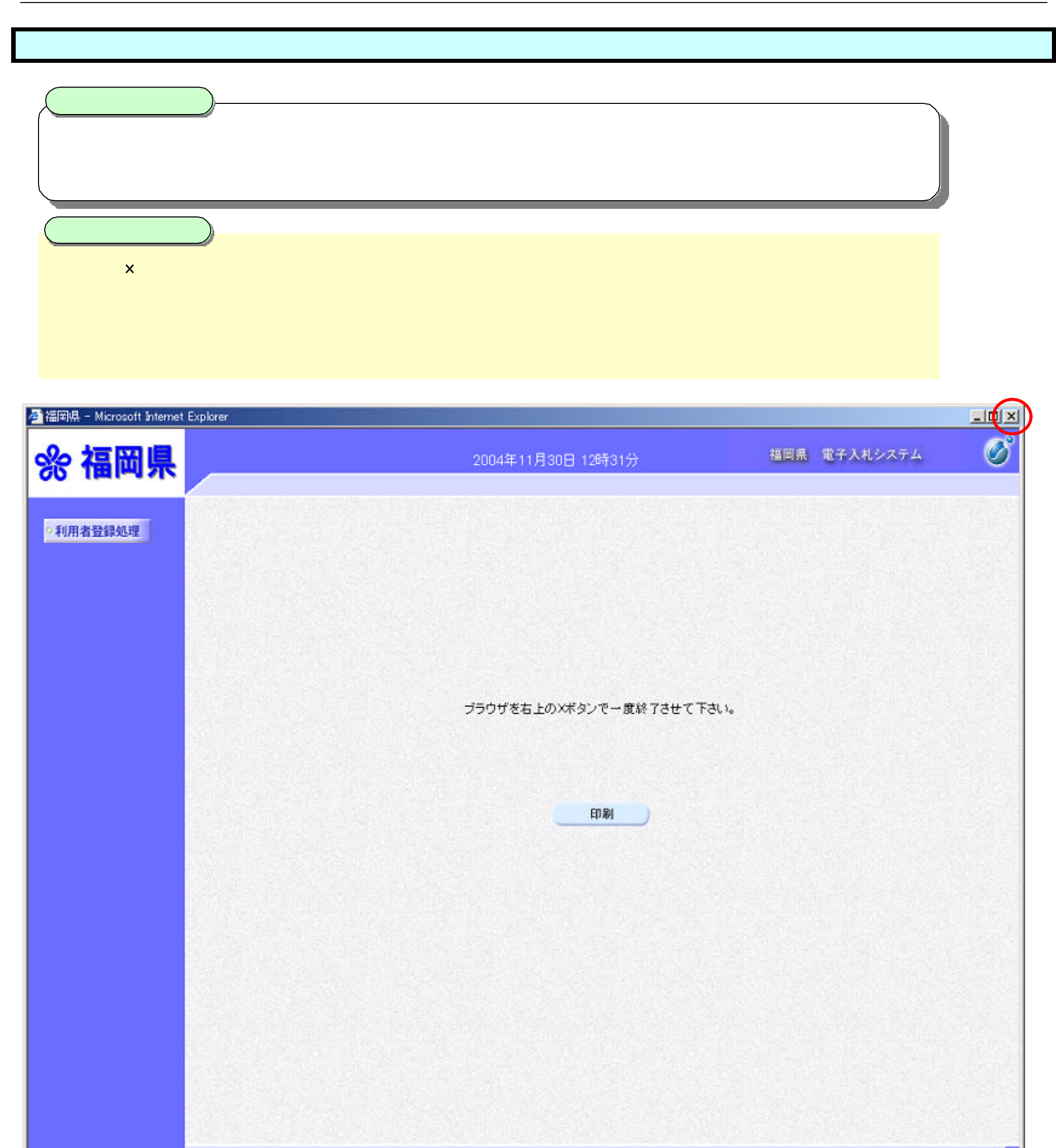

福岡県 電子入札システム(物品) 利用者登録操作マニュアル(受注者編)